# Biometric Attendance System (BAS) Installation of RD Service Enabled Setup for Windows-Desktop Devices

### **Register Device (RD) Services:**

UIDAI has introduced RD services in device installations as per latest security guidelines. Only those devices (vendors) that are registered with UIDAI will be authenticated. To enable this facility, it is required to install RD Service tool and BAS device driver updating tool in the windows system. After successful installation of both services, attendance marking will be enabled. Present system will be discontinued in due course of time.

To further information - https://uidai.gov.in/images/resource/aadhaar\_registered\_devices\_2\_0\_09112016.pdf

### **BAS Desktop Devices:**

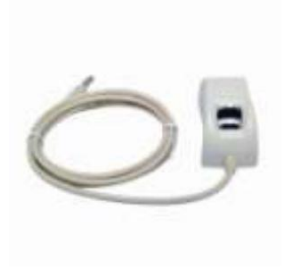

Startek FM220 – ACPL

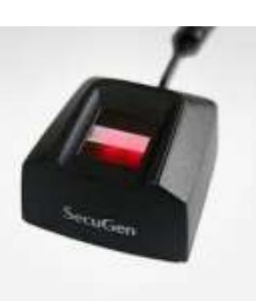

Secugen HAMSTER PRO 20

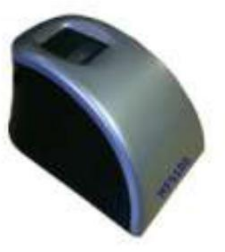

Mantra MANTRA MFS 100

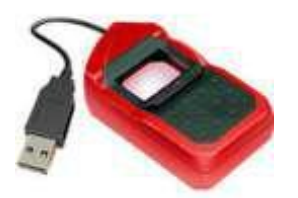

Morpho MSO 1300E2 (SAFRAN)

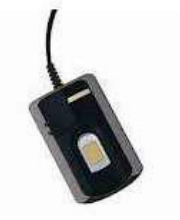

Precision PBABAS300 / PB510

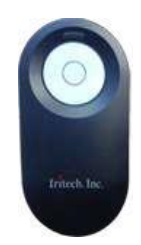

IriShield-USB MK 2120U

### Pre-Requisites for BAS Setup:

- 1. BAS application will run on window 7 and above
- 2. BAS version 2.1.0.5 will support registered devices
- 3. Microsoft .Net framework 4.5 or higher version is required is your system.
- 4. Windows administrative privileges are required.
- 5. Antivirus software, if any, has to be disabled during installation process.
- 6. Biometric device serial number must be registered at Vendor Management Server (If device serial number is not registered, please contact to vendor support).
- 7. Activation code will be required from nodal officer login.
- 8. **Must be turn on your system location (GPS).** Please visit the following link for instruction. <u>http://basreports.attendance.gov.in/downloads/windows\_location.pdf</u>
- 9. Should be correct date and time your system with Indian Time Zone.

### **RD Service Installation with Device driver:**

- 1. Uninstall Biometric device driver (if exists).
- 2. Download the services and read RD installation guide with respect to your device models in below link.
  - a. MANTRA SOFTECH (Model MFS100): <u>http://basreports.attendance.gov.in/downloads/assets/doc/soft/desktop/Drivers/Mantra\_MFS100\_RD\_services.zip</u>
  - ACCESS COMPUTECH (Model STARTEK FM220 ACPL): <u>http://basreports.attendance.gov.in/downloads/assets/doc/soft/desktop/Drivers/StarTek\_FM220\_RD\_service.zip</u>
  - c. SECUGEN CORPORATION (Model HAMSTER PRO 20): <u>http://basreports.attendance.gov.in/downloads/assets/doc/soft/desktop/Drivers/Secugen\_RD\_service.</u> <u>zip</u>
  - d. IRITECH INC. (IriShield-USB): http://basreports.attendance.gov.in/downloads/assets/doc/soft/desktop/Drivers/Iritech\_RD\_service.zip
  - e. SMART CHIP PRIVATE LIMITED (Model MORPHO/MSO 1300E2): https://www.morpho.com/en/biometric-terminals-contact
  - f. PRECISION BIOMETRIC (Model PB510): http://basreports.attendance.gov.in/downloads/assets/doc/soft/desktop/Drivers/Precision\_5 10\_RD\_services.zip
  - g. PRECISION BIOMETRIC (Model PB ABAS 300): <u>http://basreports.attendance.gov.in/downloads/assets/doc/soft/desktop/Drivers/Precision\_PBABAS</u> <u>300\_RD\_service.zip</u>
  - h. TATVIK **Biosystem** (Model TMF20): <u>http://basreports.attendance.gov.in/downloads/assets/doc/soft/desktop/Drivers/TATVIK\_TMF20-</u> <u>RDService.zip</u>

## Installation of BAS client application version 2.1.0.3 (latest as on date 28/02/2018):

After successful installation of RD Service, install BAS client setup from the below link -<u>http://basreports.attendance.gov.in/downloads/assets/doc/soft/desktop/AEBAS\_SETUP\_DESKTOP/Aebas\_RD\_desktop\_09\_01\_18.zip</u>

Open BAS client application 2.1.0.3 setup folder, Double-click on the Setup file. Click <u>Next</u> button to continue.

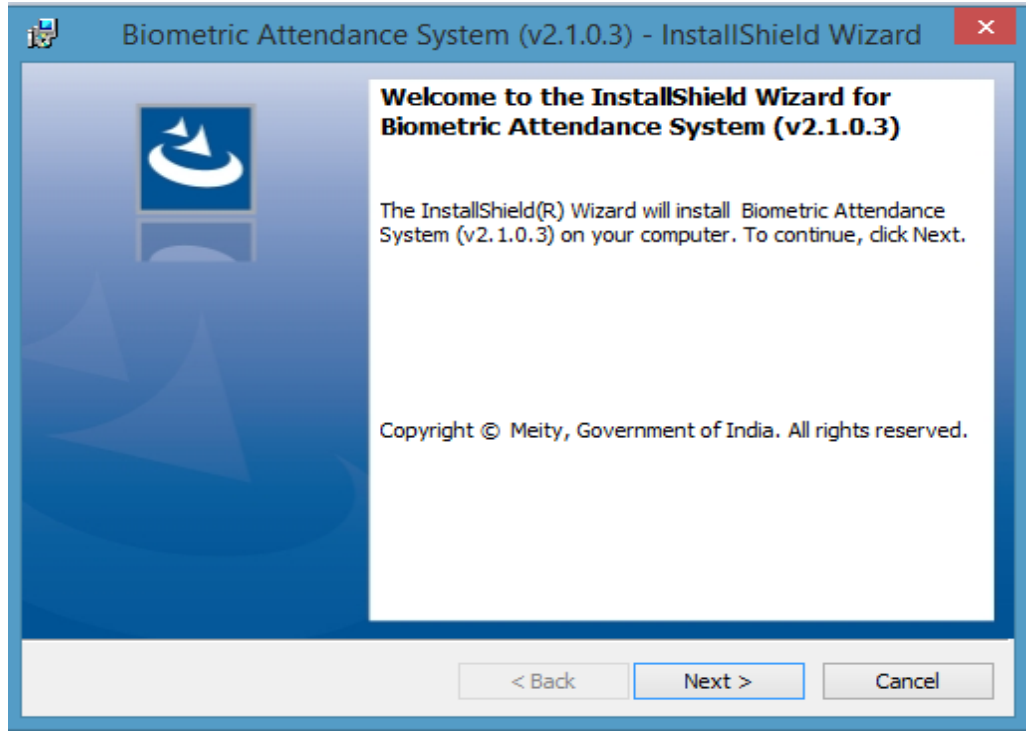

Read the License agreement and accept to continue and click <u>Next</u> button to continue.

| Biometric Attendance S                                                                                                    | System (v2.1.0.3) - InstallShield Wizard | × |  |
|----------------------------------------------------------------------------------------------------|------------------------------------------|---|--|
| License Agreement Please read the following license agreement carefully.                                                                  |                                          |   |  |
| National Informatics Center L                                                                                                    | ICENSE TERMS & Condition                 | ^ |  |
| Biometric Attendance System                                                                                                    | - Version 2.1.0.3                        |   |  |
| Copyright © MEiTY, Government of India. All rights reserved.                                                                              |                                          |   |  |
| Printed in India.                                                                                                    |                                          |   |  |
| MEITY hereby grants you permission to Install the BAS Application. All the rights of this application is with MEITY. Government of India. |                                          |   |  |
| I accept the terms in the license agreement     Print                                                                                     |                                          |   |  |
| ○ I do not accept the terms in the license agreement                                                                                      |                                          |   |  |
| InstallShield                                                                                                    |                                          |   |  |
|                                                                                                    | < Back Next > Cancel                     |   |  |

## Click Install button.

| 6     | Biometric Attendance System (v2.1.0.3) - InstallShield Wizard                                                                           |  |  |  |  |
|-------|----------------------------------------------------------------------------------------------------|--|--|--|--|
| R     | eady to Install the Program The wizard is ready to begin installation.                                                                  |  |  |  |  |
|       | If you want to review or change any of your installation settings, click Back. Click Cancel to<br>exit the wizard.<br>Current Settings: |  |  |  |  |
|       | Setup Type:                                                                                                    |  |  |  |  |
|       | Typical                                                                                                    |  |  |  |  |
|       | Destination Folder:                                                                                                    |  |  |  |  |
|       | C:\FingerPrintSensors\                                                                                                    |  |  |  |  |
|       | User Information:                                                                                                    |  |  |  |  |
|       | Name: BASLAB3-A2B6                                                                                                    |  |  |  |  |
|       | Company:                                                                                                    |  |  |  |  |
|       | Ref - LL                                                                                                    |  |  |  |  |
| Insta | < Back Sack Cancel                                                                                                    |  |  |  |  |

Installation process will start.

| 🥵 Biome                                                                                                    | tric Attendance System (v2.1.0.3) - InstallShield 🗕 🗆 🗙                                                                                                    |  |  |
|----------------------------------------------------------------------------------------------------|----------------------------------------------------------------------------------------------------|--|--|
| Installing Biometric Attendance System (v2.1.0.3)         The program features you selected are being installed. |                                                                                                    |  |  |
|                                                                                                    | Please wait while the InstallShield Wizard installs Biometric Attendance<br>System (v2.1.0.3). This may take several minutes.<br>Status:<br>Updating component registration |  |  |
| InstallShield –                                                                                                  | < Back Next > Cancel                                                                                                    |  |  |

Click <u>Finish</u> button to complete installation wizard.

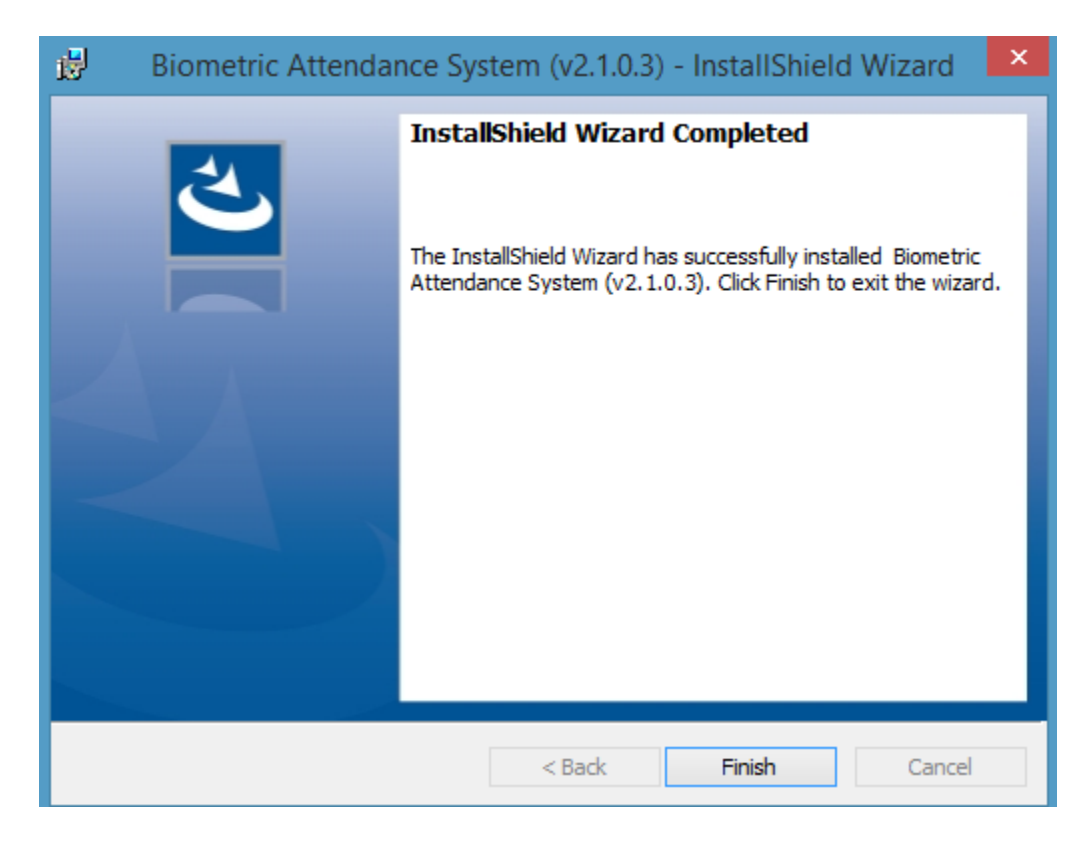

### Activation code is mandatory to configure device for BAS client application:

To generate the activation code login your Attendance portal as a nodal officer.

Note: Office Location, Device Location and Biometric device administrator (Device Admin: who will be authenticating device at device location) must be defined before generating activation code.

### Login as Nodal Officer

| ← → C ① Not secure   attendance.gov.in/auth/login |                                                                  |  |  |  |
|---------------------------------------------------|------------------------------------------------------------------|--|--|--|
| Attendance.gov.in                                 | ≡                                                                |  |  |  |
| a∰a Dashboard                                     | Login to Aadhaar Enabled Biometric Attendance System (AEBAS) - I |  |  |  |
| Organization Registration                         |                                                                  |  |  |  |
| Attendance Reports <                              | avinash                                                          |  |  |  |
| 🗗 Login                                           |                                                                  |  |  |  |
| Announcement                                      | Enter the code exactly as it appears: ecea E.3 Change text       |  |  |  |
| ? FAQ <                                           |                                                                  |  |  |  |
| All Dashboard                                     | eceaE3                                                           |  |  |  |
|                                                   | Forgot Password Don't have an account? Click here                |  |  |  |
|                                                   | Sign me in                                                       |  |  |  |

### Go to Admin Panel >> Manage Device

| ← → C ⊕ ocarre    | dance gov internation                                                                                                    |                        |                     |                     | \$                                                                                                    |
|-------------------|----------------------------------------------------------------------------------------------------|------------------------|---------------------|---------------------|----------------------------------------------------------------------------------------------------|
| C Attendance g    | elixia 📃                                                                                                    |                        |                     |                     | Employee Comm                                                                                                    |
| a DesMoort        | Console                                                                                                    |                        |                     |                     | 77 au                                                                                                    |
| . Conste          | HØ                                                                                                    |                        |                     |                     | Q Software Downwart for AnomatClesstop                                                                                                    |
| 10 Manage Maxim   | 1.0                                                                                                    |                        |                     |                     |                                                                                                    |
| - Managalantas    | · ·                                                                                                    |                        |                     |                     | Installation Guide for BAS software:                                                                                                    |
| Monitoring Group  | Employe                                                                                                    | e Registration         |                     |                     | <ol> <li>Preside download the BAS software for Developations.</li> <li>After installations the uniforma will ack to write in dwice actuation code.</li> <li>Beauti the entry point and indiversitate with the Excension access.</li> </ol> |
| 🗂 Shift Ginep     | (A)                                                                                                    |                        |                     |                     | Note:<br>Biometric Admin - are designated person whe can register the Adendance Boftware on the BAS devices                                                                                                    |
| 🗑 Managa Employee | A State                                                                                                    |                        |                     |                     | Transfer (                                                                                                    |
| 📾 Reports         | and the second second s |                        |                     |                     |                                                                                                    |
| 🗂 Lanve           | 151                                                                                                    |                        |                     |                     |                                                                                                    |
| # Jours           | (C)                                                                                                    | 1                      | Breskovers          |                     |                                                                                                    |
| O Hobdays         | (4)                                                                                                    | R On-boarding Estimate | Registered Employee | Department Verified | p.d.                                                                                                    |

### Manage Device >> Activation Code

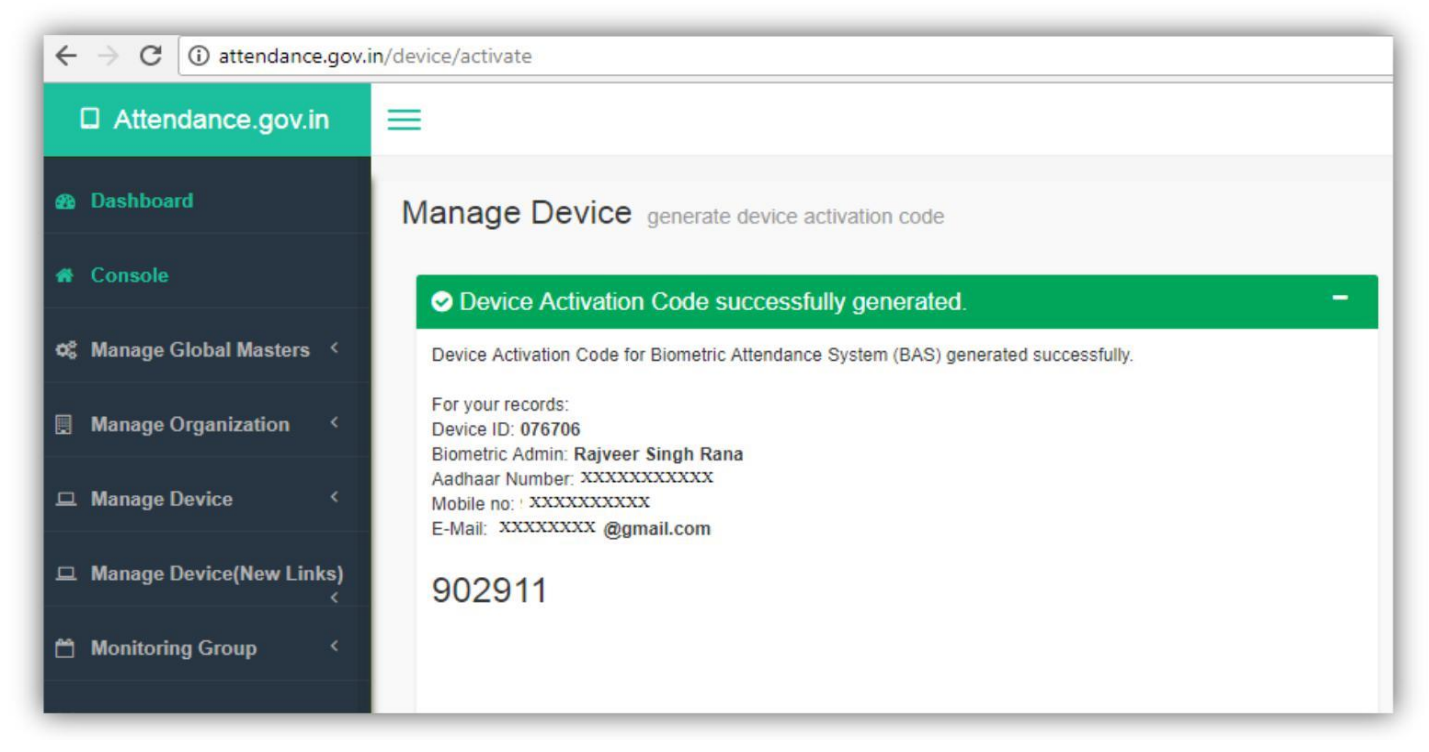

### Configuration of BAS device for attendance marking:

Connect your biometric fingerprint/Iris device to your computer and then double click on the "BAS" icon on the desktop or go to start menu >> click BAS to open the BAS application.

Application will open and bring the list of domains for selection. Select the domain where your attendance portal is registered. (Note: If you are not sure of the domain, please get in touch with the nodal officer/technical co-coordinator).

|                               | BAS (BETA) 2.1.0.3-Desktop Client Registration                                            | 8                                                                         |
|-------------------------------|-------------------------------------------------------------------------------------------|---------------------------------------------------------------------------|
| बॉयोमीट्रिक उप<br>Biometric A | स्थिति प्रणाली<br>ttendance System<br>[भारत सरकार / Govt. of India]                       | [केवल पंजीकृत डिवाइस का ही उपयोग करे]<br>[Support only registered device] |
|                               | कृपया अपने डोमेन का चयन करे / Please select your domain<br>Attendance.gov.in (Delhi only) |                                                                           |
|                               |                                                                                           |                                                                           |
| <b>Q</b> constatus            |                                                                                           |                                                                           |
|                               |                                                                                           | Status Device Status Network Status Helpline                              |

Next window will discover attached device by RD services. Please wait for process completion.

| BAS (BETA) 2.1.0.3-Desktop Client Registration |                                                                       |                                                                                                    |  |
|------------------------------------------------|-----------------------------------------------------------------------|----------------------------------------------------------------------------------------------------|--|
| बॉयोमीट्रिक उपरि<br>Biometric Att              | स्थिति प्रणाली<br>endance System<br>[भारत सरकार / Govt. of India]     | [केवल पंजीकृत डिवाइस का ही उपयोग करे]<br>[Support only registered device]                                         |  |
| Attendance.gov.in (Delhi only)                 | Domain URL http                                                       | s://attendance.gov.in                                                                                             |  |
|                                                | डिवाइस सक्रियण कोड दर्ज करें / Enter device activation code<br>Submit | कृपया प्रतीक्षा करें<br>Please Wait                                                                               |  |
|                                                |                                                                       |                                                                                                    |  |
| ja 🗖                                           | कृपया प्रतीक्षा करें / Please wait                                    |                                                                                                    |  |
|                                                |                                                                       |                                                                                                    |  |
| <b>Q</b>                                       |                                                                       | ۵ الایک 🖓 🌾 🕼                                                                                                    |  |
|                                                | स<br>Si                                                               | र्वर की स्थिति डिवाइस की स्थिति नेटवर्क की स्थिति हेल्पलाइन<br>erver Status Device Status Network Status Helpline |  |

After discovering your device, it will ask for activation code. Enter the device activation code and click submit button.

| BAS (BETA) 2.1.0.3-Desktop Client Registration 🔀 |                                                                   |                                                                                                    |  |
|--------------------------------------------------|-------------------------------------------------------------------|----------------------------------------------------------------------------------------------------|--|
| बॉयोमीट्रिक उपरि<br>Biometric Att                | स्थिति प्रणाली<br>endance System<br>[भारत सरकार / Govt. of India] | [केवल पंजीकृत डिवाइस का ही उपयोग करे]<br>[Support only registered device]                                           |  |
| Attendance.gov.in (Delhi only)                   | Dom                                                               | ain URL https://attendance.gov.in                                                                                   |  |
|                                                  | डिवाइस सक्रियण कोड दर्ज करें / Enter device activation<br>Submit  | n code<br>Mantra Device<br>Connected                                                                                |  |
|                                                  |                                                                   |                                                                                                    |  |
|                                                  |                                                                   |                                                                                                    |  |
| 💡 सर्वर ने डिवाइस को चेक किया था / Conn          | ected to Server, checked at:12:21:13 PM                           |                                                                                                    |  |
|                                                  |                                                                   | सर्वर की स्थिति डिवाइस की स्थिति नेटवर्क की स्थिति हेल्पलाइन<br>Server Status Device Status Network Status Helpline |  |

After activation code, verification next window will ask to select Entry Point/Device Location (location where the device will be installed). Select Entry Point and click <u>Verify</u> button

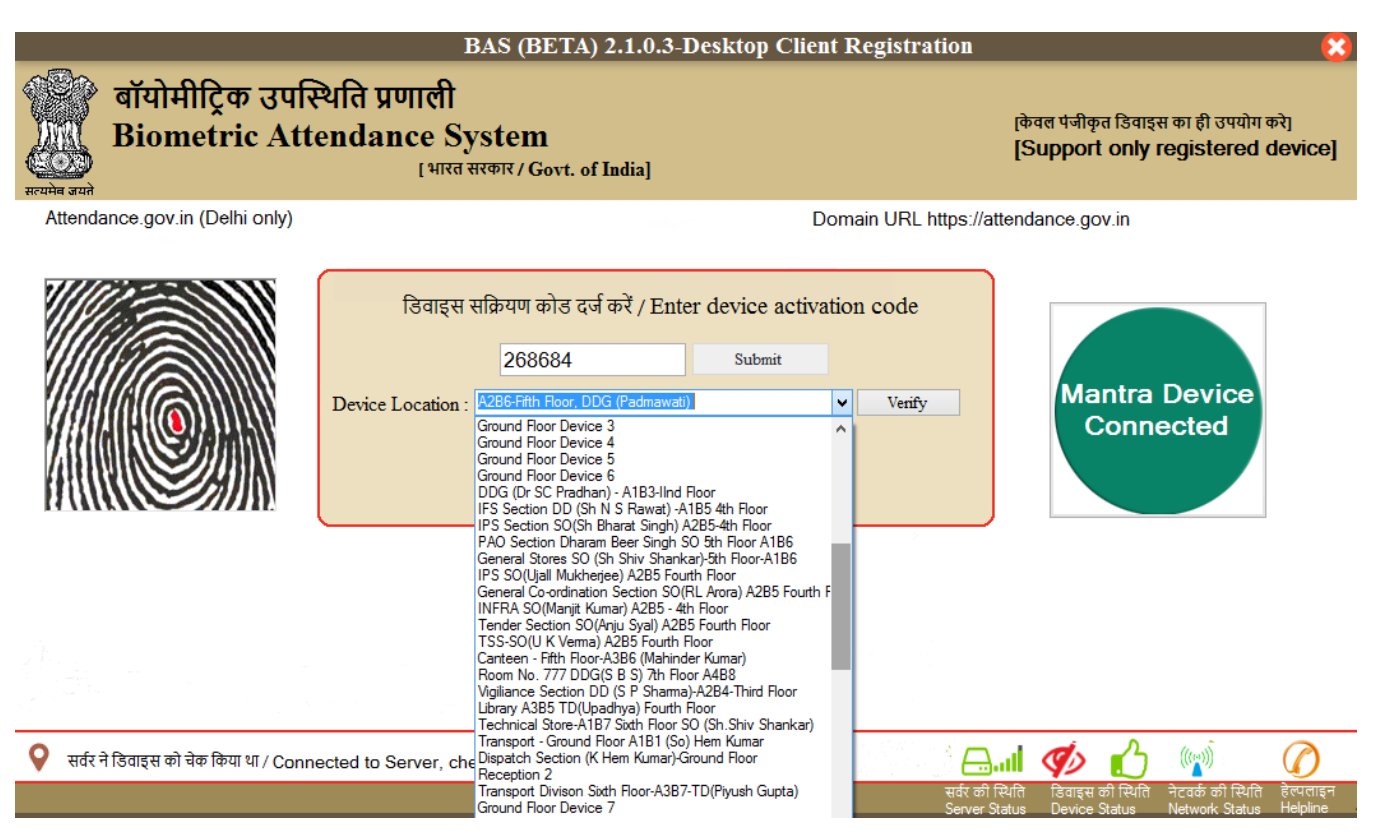

Then, scan your biometric for authentication. On successful authentication, device will be activated.

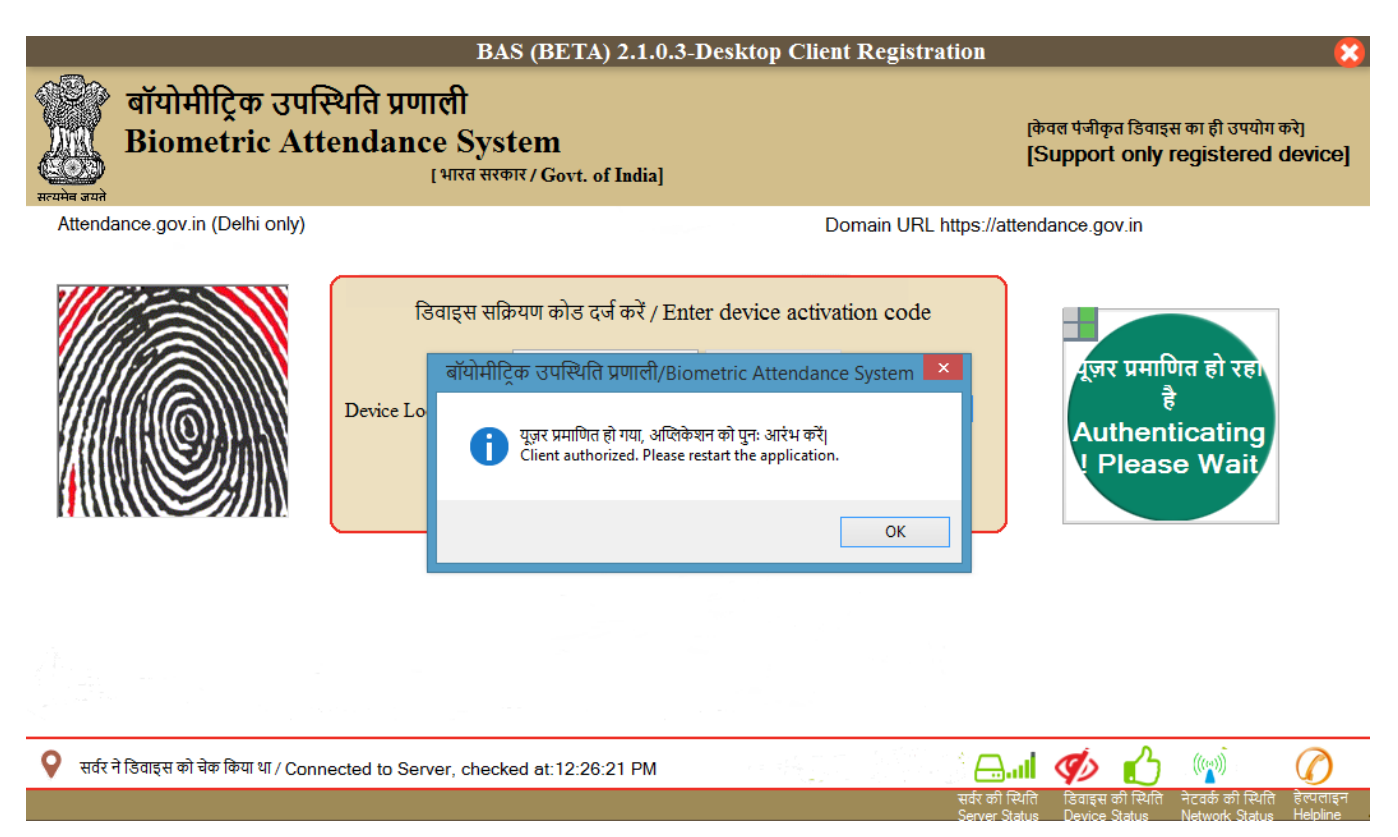

Restart the client and you can use for attendance marking. (Please tick the check box button to provide your consent to mark attendance and click <u>OK</u> button)

| BAS (BETA) 2.1.0.3 Device Id: 098552 Organisation: National Informatics Centre (NIC) - MeitY Building: CGO Complex A- Block Location: A2B6-Bay 🔀 |                                                                                                    |                                                                                                    |  |  |
|----------------------------------------------------------------------------------------------------|----------------------------------------------------------------------------------------------------|----------------------------------------------------------------------------------------------------|--|--|
| बॉयोमी<br>Biome                                                                                                    | ट्रिक उपस्थिति प्रणाली<br>etric Attendance System<br>[भारत सरकार / Govt. of India]                       | [केवल पंजीकृत डिवाइस का ही उपयोग करे]<br>[Support only registered device]                                                          |  |  |
| ≡ Menu                                                                                                    | State : Attendance.gov.in (Delhi only)                                                                   | Domain url :https://attendance.gov.in                                                                                              |  |  |
|                                                                                                    | अपनी 6 अंक की उपस्थिति क्रमांक दर्ज़<br>Enter your 6 digit Attendance II<br>Aadhaar Consent / आधार सहमति | f करे।<br>ID 1 2 3                                                                                                    |  |  |
|                                                                                                    | मैं <u>नियम एवं शर्त</u> ै से सहमत हू।<br>I agree to the <u>Terms and Cond</u>                           | nditions. 4 5 6                                                                                                    |  |  |
|                                                                                                    | उंगती स्केंगर<br>Finger Scanne                                                                           | ок 7 8 9                                                                                                    |  |  |
|                                                                                                    |                                                                                                    | 0 BKSP RESET                                                                                                    |  |  |
| • Mantra Device                                                                                                    | Connected                                                                                                | ्र 🖉 ें 🖂 🐗 🏠 👘 🕡                                                                                                    |  |  |
| सर्वर ने डिवाइस को चेक किया थ                                                                                                    | ୩/ Connected to Server, checked at:12:29:36 PM                                                           | हेल्पलाइन सर्वर स्थिति डिवाइस स्थिति नेटवर्क स्थिति डिवाइस इन्फ<br>Helpline Server Status Device Status Network Status Device info |  |  |

If you want to save your consent in particular computer, click ves button

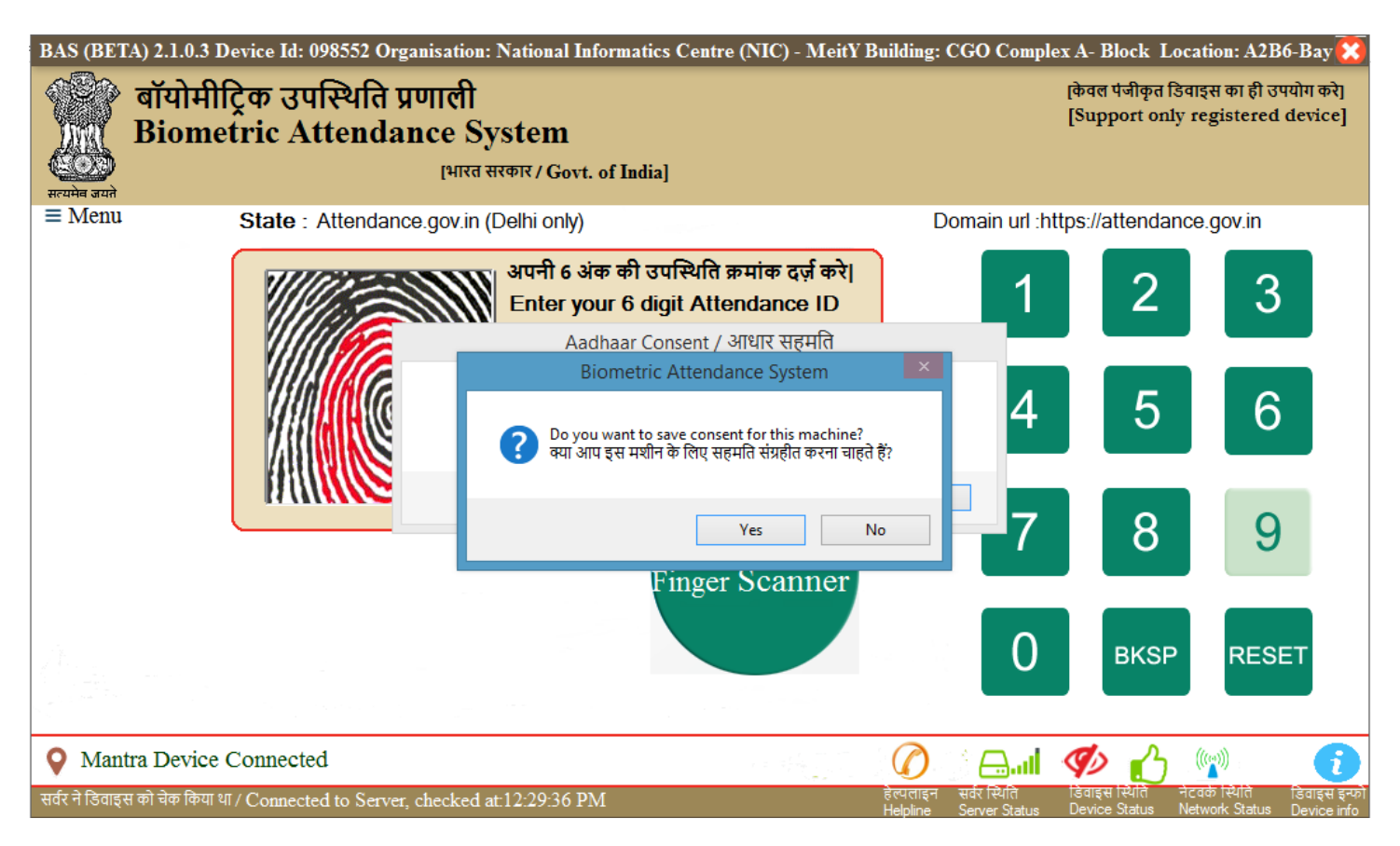

Enter attendance ID and provide biometric.

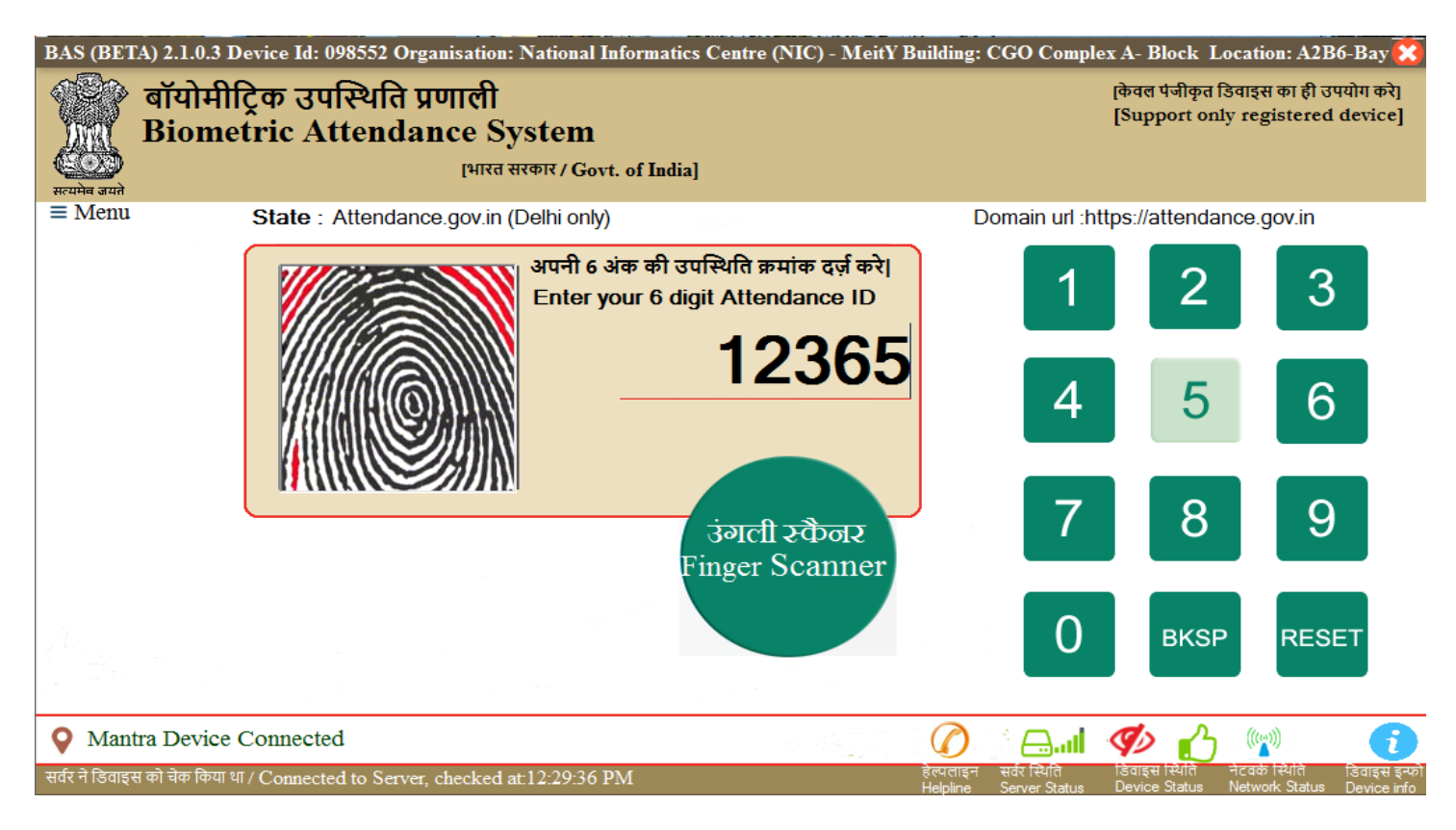

You can click on Menu link to latest check updates, announcement, device de-register.

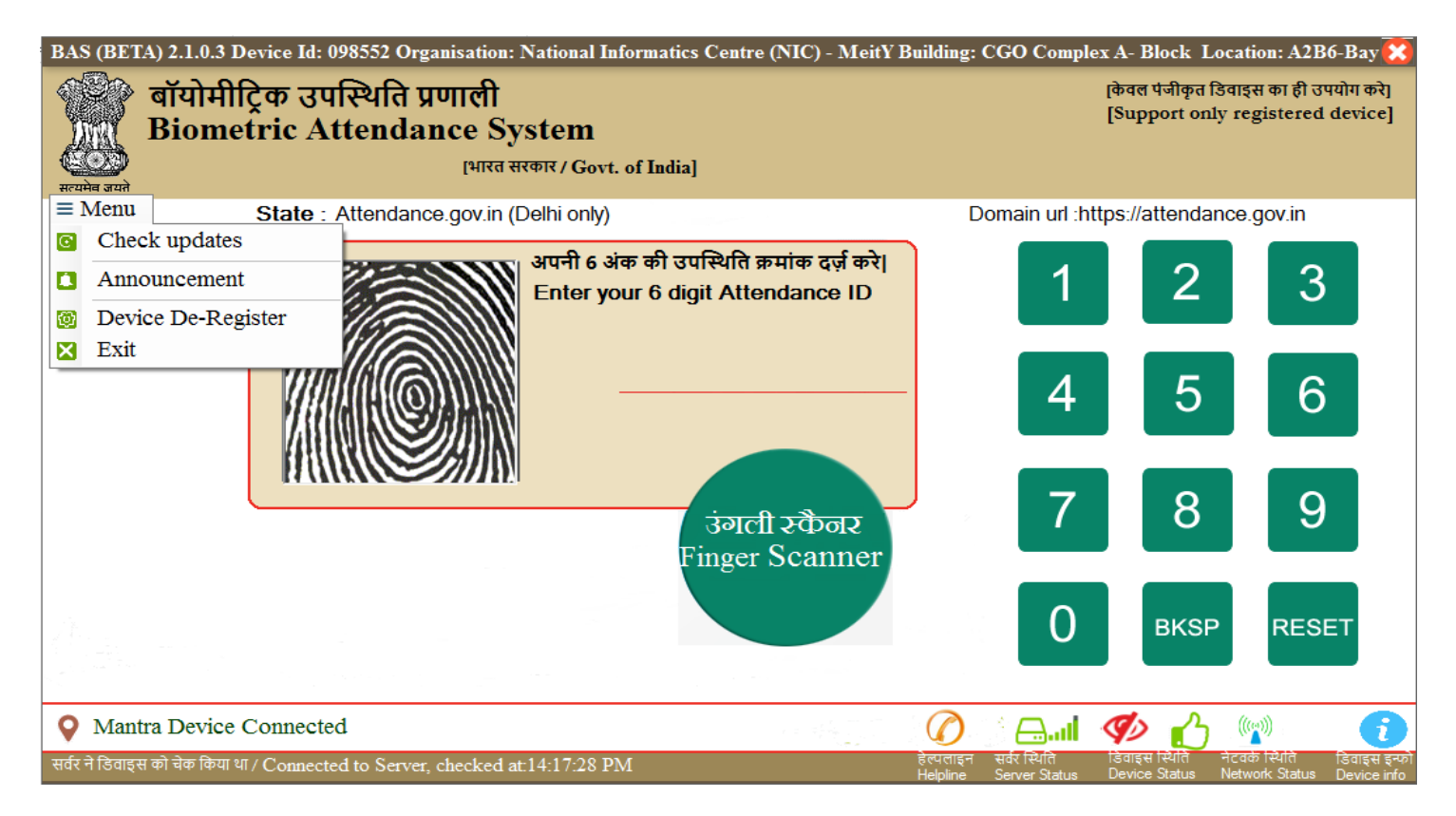

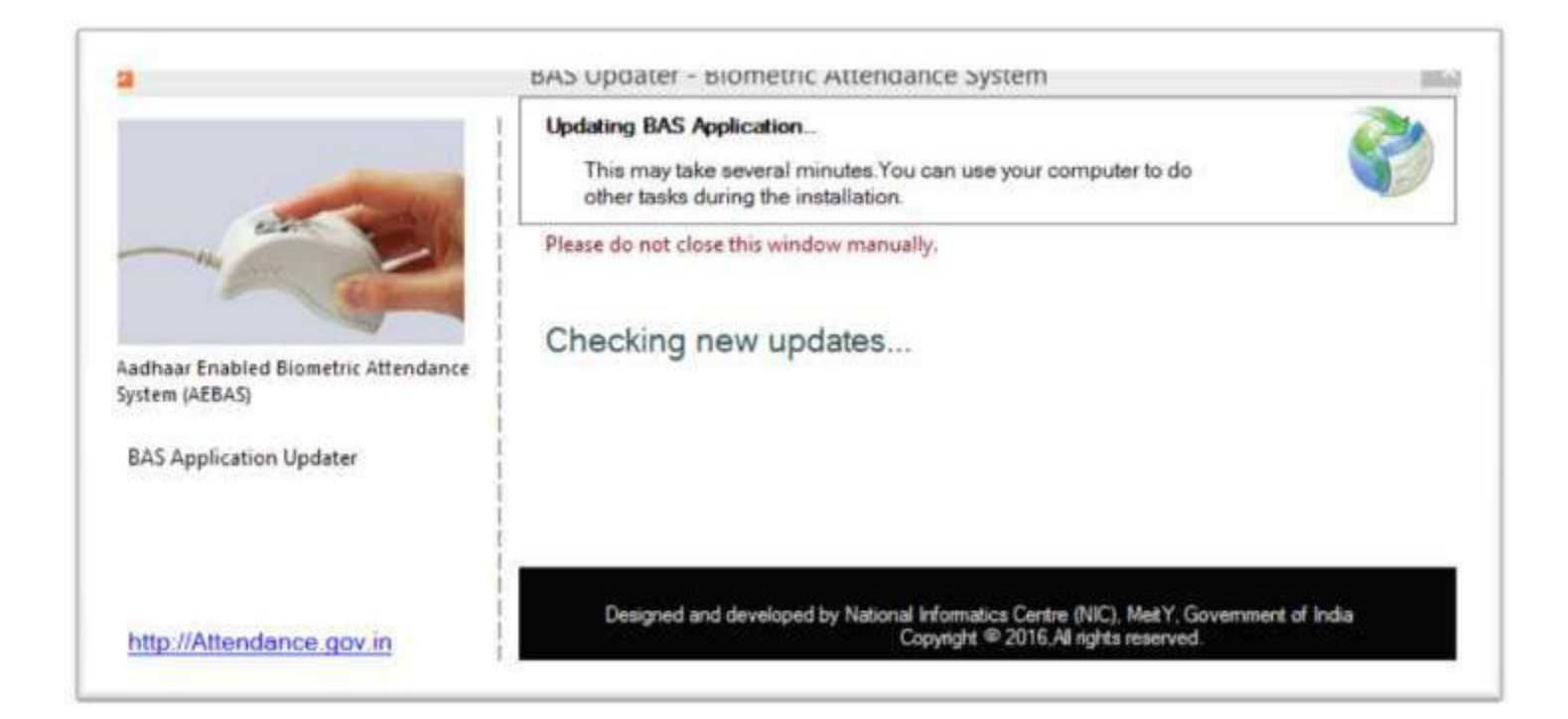

### Menu >> Announcement

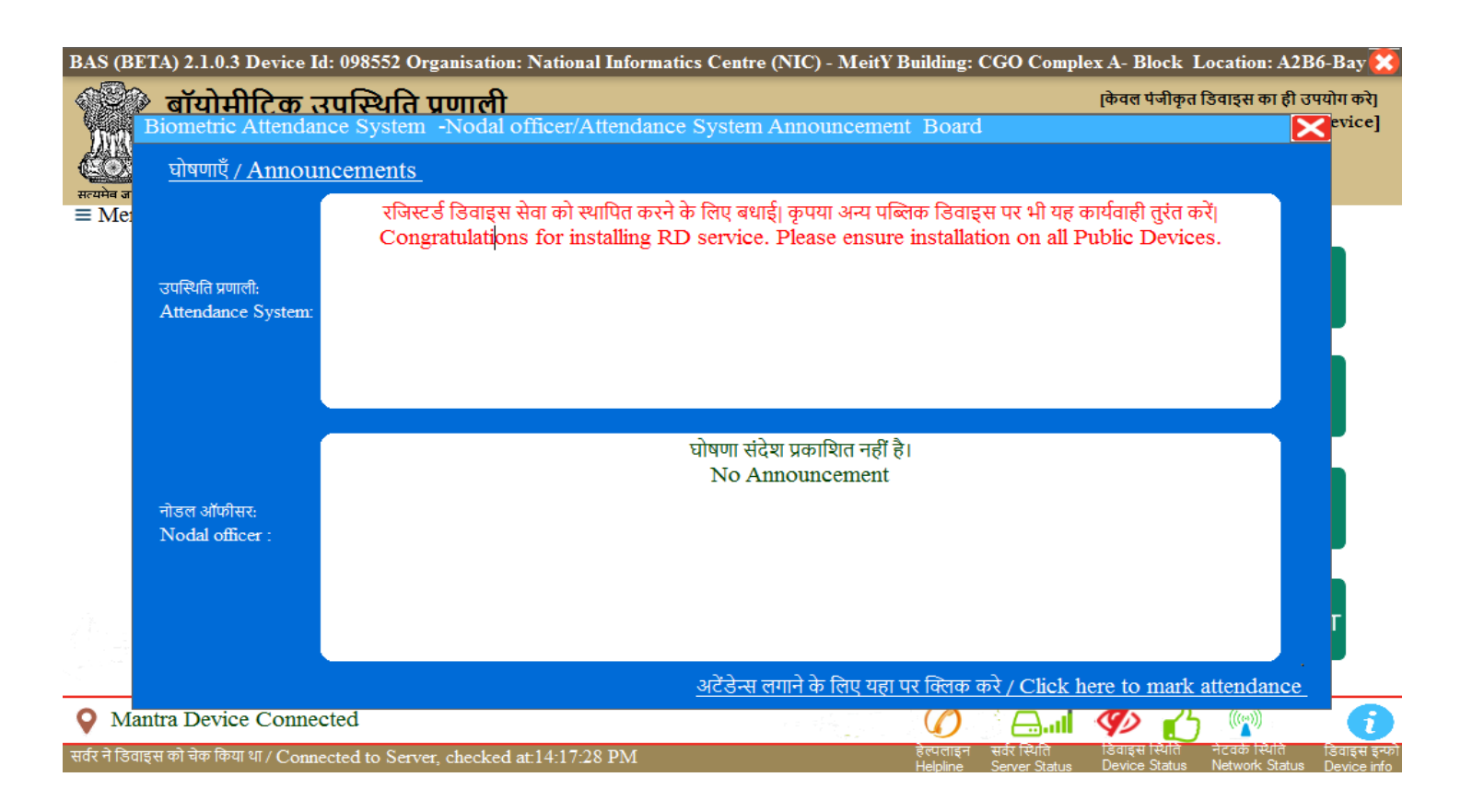

#### Menu >> Device De-Register

| BAS (BET        | A) 2.1.0.3 Device Id: 098552 Organisation: National Informatics Centre (NIC) - MeitY                                                                        | / Building: CGO Complex A- Block Location: A2B6-Bay                                                                                   |
|-----------------|----------------------------------------------------------------------------------------------------|----------------------------------------------------------------------------------------------------|
| सत्यमेव जयते    | बॉयोमीट्रिक उपस्थिति प्रणाली<br>Biometric Attendance System<br>[भारत सरकार / Govt. of India]                                                                | [केवल पंजीकृत डिवाइस का ही उपयोग करे]<br>[Support only registered device]                                                             |
| ≡ Menu          | State : Attendance.gov.in (Delhi only)                                                                                                    | Domain url :https://attendance.gov.in                                                                                                 |
|                 | अपनी 6 अंक की उपस्थिति क्रमांक दर्ज़ करे।<br>Enter your 6 digit Attendance ID                                                                               | 1 2 3                                                                                                    |
|                 | बॉयोमीट्रिक उपस्थिति प्रणाली/Biometric attendance :<br>बाया भाष अपनी डिवाइस को पुनः रिजिस्टर करना चाहते है?<br>Are you sure you want to De-Register device? | System 4 5 6                                                                                                    |
|                 | Yes                                                                                                    | ∞ 7 8 9                                                                                                    |
|                 | Finger Scanner                                                                                                    |                                                                                                    |
|                 |                                                                                                    | 0 BKSP RESET                                                                                                    |
| <b>Q</b> Man    | tra Device Connected                                                                                                    | 🕜 👌 📣 🍫 🔥 🖤 👔                                                                                                    |
| सर्वर ने डिवाइन | स को चेक किया था / Connected to Server, checked at:14:17:28 PM                                                                                              | हेल्पताइन सर्वर स्थिति डिवाइस स्थिति नेटवर्क स्थिति डिवाइस इन्फ्रो<br>Helpline Server Status Device Status Network Status Device info |

Click Helpline button for NIC service desk website and helpline number

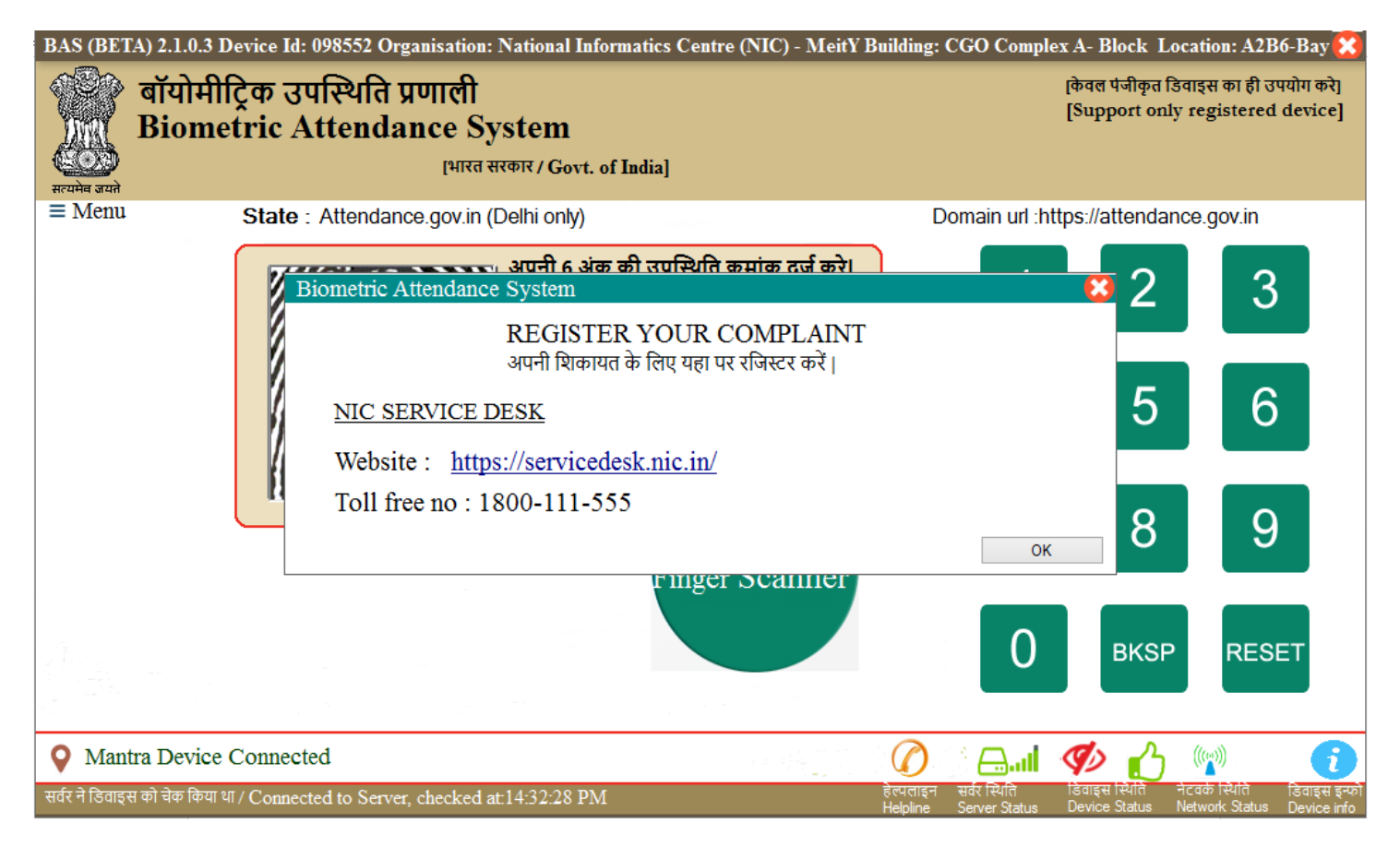